## Registration Helper - Registration Operation Manual

## **Setup Mobile and Receipt Printer**

- Connect the Phone to the wiFi (SSID: int-congress), check if the IP address is 192.168.88.x
- Login to event by entering "event code" or scan "event QR code". For more details, click here.
- In "Home" screen, click [Settings] and login with helper user account password.

| 4.57 PM                                                    |                             | ៖ 🗢                     | E + 💶 88%          |  |  |  |
|------------------------------------------------------------|-----------------------------|-------------------------|--------------------|--|--|--|
| Congress Helper                                            |                             | ?                       | LOGOUT             |  |  |  |
| Registration<br>Attendance                                 | Cashier                     | Print                   | Badge              |  |  |  |
| Last downloa                                               | ad: 2017-02-20              | 6 15:35:                | 48                 |  |  |  |
| DOWNLOAD DATA                                              |                             |                         |                    |  |  |  |
| Switch Congress                                            |                             |                         |                    |  |  |  |
| Wi-Fi: "int-congress"<br>User: Lee (100262, SUPE<br>ADMIN) | Server : 19<br>R Version: 2 | 92.168.88<br>5.6 (build | :10:8023<br>f: 40) |  |  |  |

• Click [Bluetooth] to display a list of bluetooth devices.

Last update: 2010/12/16 course:congress\_setup:operations\_manual:registration:registration\_counter\_helper https://wiki.questwork.com/dokuwiki/doku.php?id=course:congress\_setup:operations\_manual:registration:registration\_counter\_helper&rev=1544923166 2010/12/16

|                | 10000          |  |  |
|----------------|----------------|--|--|
| ← Settinas     |                |  |  |
| ( Octaingo     |                |  |  |
| Servers        | 192.168.88.10  |  |  |
| Bluetooth      | 0              |  |  |
| Badge Printers | 192.168.88.219 |  |  |
| Events         | apao2017       |  |  |
| Users          |                |  |  |
| Merchandise    |                |  |  |
| Adhoc Badge    |                |  |  |
| Language       |                |  |  |
|                |                |  |  |
| DOWNLOAD DATA  |                |  |  |
| EXPORT DATA    |                |  |  |
| ERASE ALL DATA |                |  |  |

- Switch on the receipt printer.
- Check the yellow label on the receipt printer. There will be 2 entries for each printer, click the corresponding [on/off] switch next to "RPP300-E" to pair it.

| 633PM‡©.¶                                         | P 🖻 f 💶 58% |
|---------------------------------------------------|-------------|
| ← Bluetooth Devi 🖶                                | G :         |
| QC7556 0080255B1201 (Paired)<br>00:80:25:58:12:01 |             |
| null<br>60:16:CA:34:80:61                         |             |
| <b>RPP300-B</b><br>00:0E:0B:13:C3:18              |             |
| <b>RPP300-E</b><br>00:0E:0E:13:C3:18              |             |
| null<br>A4:5E:60:D8:81:82                         |             |
|                                                   |             |

• Enter the password "0000" if need.

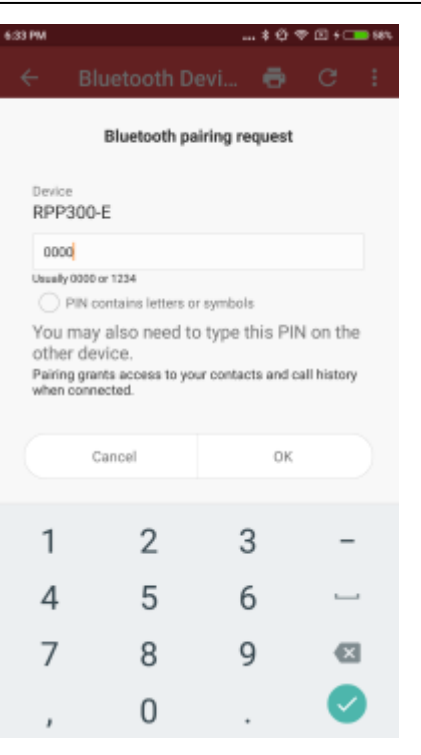

• It should be displayed as connected if ok.

| 6:33 PM ‡ ⊕ *                                     | P 🗈 f 💶 58% |
|---------------------------------------------------|-------------|
| ← Bluetooth Devi 🖶                                | G :         |
| QC7556 0080255B1201 (Paired)<br>00:80:25:58:12:01 |             |
| null<br>6C:16:CA:34:80:61                         |             |
| RPP300-B<br>00:0E:0B:13:C3:18                     |             |
| RPP300-E (Paired)<br>00:0E:0E:13:C3:18            | •           |
| null<br>A4:5E:60:D8:81:82                         |             |
| Connect success                                   |             |

• Go back to the home screen of the app by clicking the top-left [ $\leftarrow$ - Back] button twice.

## **Search Registration**

- Login to event by entering "event code" or scan "event QR code". For more details, click here.
- In "Home" screen, click [Registration] button.

3/5

| Last<br>update:<br>2018/12/16 course:congr<br>09:19     | ess_setup:operations_r          | nanual:reç               | istration:regis | stration_counter_helper https://wiki.questwork.com/dokuwiki/doku.php?id=course:congress_setup:operations_manual:registration:registration_counter_helper&rev=1544923166 |
|---------------------------------------------------------|---------------------------------|--------------------------|-----------------|----------------------------------------------------------------------------------------------------|
| 4.57 PM                                                 |                                 | * 💎 i                    | El + 💶 86%      |                                                                                                    |
| Congress He                                             | elper                           | ?                        | LOGOUT          |                                                                                                    |
| 2                                                       | ٢                               |                          |                 |                                                                                                    |
| Registration                                            | Cashier                         | Print                    | Badge           |                                                                                                    |
| $\checkmark$                                            |                                 | Ľ                        | 2               |                                                                                                    |
| Attendance                                              | Lead Tracker                    | Fast (                   | Collect         |                                                                                                    |
| <b>`</b> @                                              |                                 |                          |                 |                                                                                                    |
| Settings                                                |                                 |                          |                 |                                                                                                    |
| Last down                                               | nload: 2017-02-26               | 15:35:4                  | 8               |                                                                                                    |
|                                                         | DOWNLOAD DATA                   |                          |                 |                                                                                                    |
|                                                         | Switch Congress                 |                          |                 |                                                                                                    |
| Wi-Fi: "int-congress"<br>User: Lee (100262, S<br>ADMIN) | Server : 19<br>UPER Version: 2. | 2.168.88.<br>5.6 (build: | 10:8023<br>40)  |                                                                                                    |

• Enter login password if need.

| 7.00 PM 🛊 🥸 🕫 🗈 f 💶 58*                                                                  | e. |
|------------------------------------------------------------------------------------------|----|
| ← Login                                                                                  |    |
| Please enter your password or scan your badge                                            |    |
| Password LOGIN                                                                           |    |
|                                                                                          |    |
| Congress Helper<br>Please scan with Mobile<br>Scanner or disable Bluetooth<br>on device. |    |
| 1 2 3 4 5 6 7 8 9 0                                                                      |    |
| qwertyu i op                                                                             |    |
| as dfghjkl                                                                               |    |
| 🛧 z x Logari is successful n m 🖾                                                         |    |
| ?123 , 🛛 . 🗸                                                                             |    |

- Scan or input a delegate registration code to display delegate details.
  - 1. Scan delegate QR code
  - 2. Enter registration code and then click [Search] button
  - 3. Enter last name of the delegate and then click [Search] button
  - 4. Enter email address and then click [Search] button
  - 5. Enter phone number (in format +98765432) and then click [Search] button
- If found, you may either see
  - a list of matched delegates, click the one you want.
  - or, a single delegate details

• It will display the delegate details page.

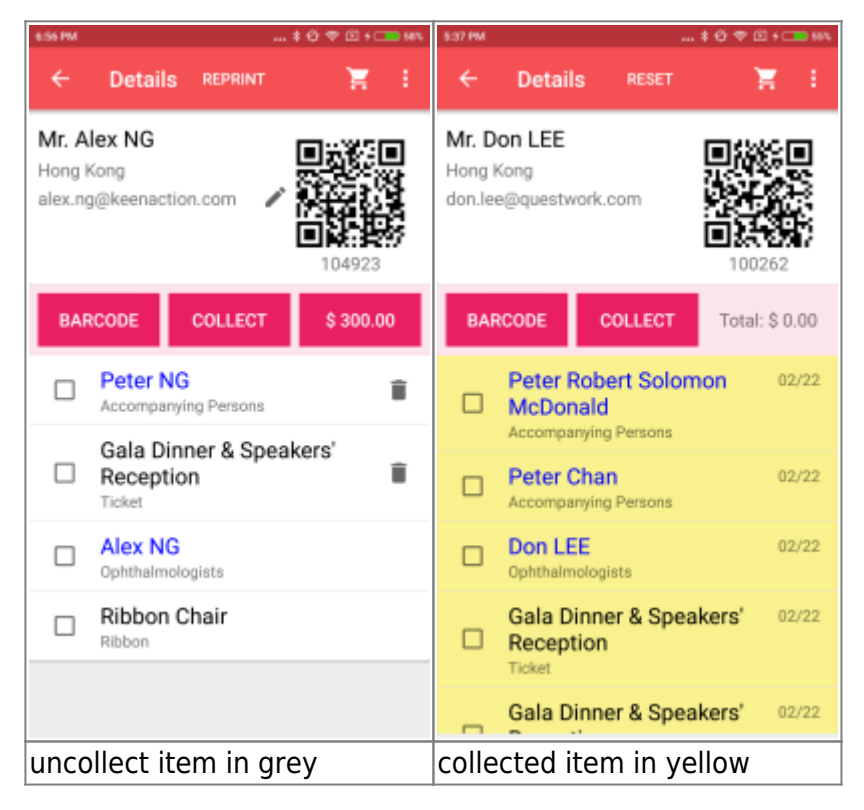

- In delegate's Details page, it is divided into 2 parts.
  - $\circ\,$  Upper part is delegate name, QR code, registration code, email, etc.
  - $\circ\,$  Lower part is the item list of the delegate.
    - If item is uncollected yet, the background is in grey
    - If item is collected, the background is in yellow
    - If item is NOT settled yet, it has a [Trash] icon
    - if delegate badge is NOT confirmed yet, it has a [Pencil] icon
    - If item name is in BLUE color, you could click to change the name of the badge.

## **Print Badge or Collect Item**

- Search Registration of delegate
- Review Item list
- Collect/Print item by either
  - $\circ\,$  A) Click item(s) and then click [Collect] button to collect only selected items.
  - $\circ\,$  B) Click [Collect] button to collect all uncollected items.

From: https://wiki.questwork.com/dokuwiki/ - Questwork's Wiki

Permanent link: https://wiki.questwork.com/dokuwiki/doku.php?id=course:congress\_setup:operations\_manual:registration:registration\_counter\_helper&rev=15449231( Last update: 2018/12/16 09:19

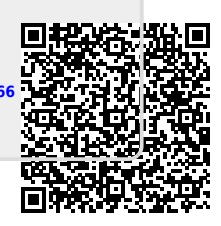